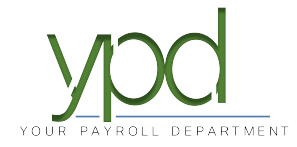

## How to Create a Separate Check – WEB

For this example, we will be paying "Smith John" regular hours on one check and vacation hours on a separate check.

1. Go into the payroll you are working on.

| ,  | ypd              |                      |        |             |                       |        |               |                  |                 |                 |                |         | А          |
|----|------------------|----------------------|--------|-------------|-----------------------|--------|---------------|------------------|-----------------|-----------------|----------------|---------|------------|
| ٩  | Dashboard        | Payroll              | Time   | line<br>X   | <i>ത</i> സ്           |        | Past Due      |                  |                 |                 |                |         |            |
| ⊞; | Company          | Payroll 08/1         | 6/2019 | -1 Ba       | atch 1 : 07/25/2019 - | 08/07/ | 2019 Reg      | gular   -9998004 | 4   1 of 1      |                 | Batches        | → 🚉 –   |            |
|    | Employees        |                      | EXPOR  | IT TO EXCEL | ADD CHECK DELETE CH   | ECK :  | Search Checks | Group By: Nor    | •               |                 |                | Summary | Ŧ          |
|    | Check Calculator | ·                    | Туре   | EE Code     | Name 🛦                | Seq    | Total Hrs     | Gross Pay        | E01 Hrs Regular | E01 Amt Regular | E02 Hrs Salary | E02 A   | umt Salary |
| 10 | Payrolls         |                      | R      | 66          | John, Smith           | 1      | 0.00          | \$0.00           |                 |                 |                |         | ^          |
| 0  | Check Finder     | Batch 1<br>Bi-Weekly | R      | 15          | Johnson, Joe          | 2      | 0.00          | \$0.00           |                 |                 |                |         |            |
| ~  | oneek i maer     |                      | R      | 15          | Johnson, Joe          | 1      | 0.00          | \$0.00           |                 |                 |                |         |            |
|    | Reports          |                      | R      | 26          | Johnson, John         | 1      | 0.00          | \$0.00           |                 |                 |                |         | _          |
|    |                  |                      | R      | 83          | Lee, Aaron            | 1      | 0.00          | \$1,000.00       |                 |                 |                |         | \$1,000.00 |
|    |                  |                      | R      | 635         | Letti, Maureen F.     | 1      | 0.00          | \$0.00           |                 |                 |                |         |            |
|    |                  |                      | R      | 41          | Levy, Evy             | 1      | 0.00          | \$1,000.00       |                 |                 |                |         | \$1,000.00 |
|    |                  |                      | R      | 123         | Miller, Laura         | 1      | 0.00          | \$0.00           |                 |                 |                |         |            |
|    |                  |                      | R      | 88          | Miskanis, Lee         | 1      | 0.00          | \$0.00           |                 |                 |                |         |            |
|    |                  |                      | R      | 630         | Moore, Ralph E.       | 1      | 0.00          | \$0.00           |                 |                 |                |         |            |
|    |                  |                      | R      | 616         | Shaeffer, William     | 1      | 0.00          | \$0.00           |                 |                 |                |         |            |
|    |                  |                      | R      | 72          | Slim, Jim             | 1      | 0.00          | \$1.000.00       |                 |                 | 0              | 0       | \$1,000.00 |
|    |                  |                      |        |             |                       | Totals | s 0.00        | \$5,500.00       |                 |                 |                |         | \$5,500.00 |
|    |                  |                      |        |             |                       |        |               |                  |                 |                 |                |         | 30 items   |

2. Enter the regular hours for the employee you want to pay, then click "Add Check":

| ,  |                  |                      |        |             |                |              |       |             |                  |                 |                 |                |        |            | A |
|----|------------------|----------------------|--------|-------------|----------------|--------------|-------|-------------|------------------|-----------------|-----------------|----------------|--------|------------|---|
| ٩  | Dashboard        | Payroll              | Time   | eline<br>X  | 6              | Ö            |       | Past Due    | 9                |                 |                 |                |        |            |   |
| ₿¥ | Company          | Payroll 08/1         | 6/2019 | -1 B        | atch 1 : 07/25 | /2019 - 08   | 07/20 | 019 Reg     | gular   -9998004 | 4   1 of 1      |                 | ¢              | → 剷 -  | → 🖩        |   |
| *  | Employees        | [                    | EXPOR  | RT TO EXCEL | ADD CHECK      | DELETE CHECK | Se    | arch Checks | Group By: Nor    | 10              |                 | Batches        | Checks | Totals     |   |
|    | Check Calculator |                      | Туре   | EE Code     | Name 🛓         | :            | Seq   | Total Hrs   | Gross Pay        | E01 Hrs Regular | E01 Amt Regular | E02 Hrs Salary | E02    | Amt Salary |   |
| 0  | Payrolls         |                      | R      | 66          | John, Smith    |              | 1     | 40.00       | \$400.00         | 40.00           | \$400.00        |                |        |            | ^ |
| Q  | Check Finder     | Batch 1<br>Bi-Weekly | R      | 15          | Johnson, Joe   |              | 1     | 0.00        | \$0.00           |                 |                 |                |        |            |   |
| ſ  | Reports          |                      | R      | 28          | Johnson, John  |              | 1     | 0.00        | \$0.00           |                 |                 |                |        |            | l |

3. Wait for the pop up to come up...

| electa   | Check Type      |           |              | Find and Select the Employees to use when creating checks. One |                   |        |                   |                     |   |  |  |
|----------|-----------------|-----------|--------------|----------------------------------------------------------------|-------------------|--------|-------------------|---------------------|---|--|--|
| egular   |                 |           | •            | check                                                          | will be created f | or eac | h Employee you se | lect.               |   |  |  |
|          |                 |           |              | Check C                                                        | eation Options    |        |                   |                     |   |  |  |
|          |                 |           |              | 🗆 Standa                                                       | rd Hours: No      |        | Use this Template |                     |   |  |  |
|          |                 |           |              | Salary Pay: No                                                 |                   |        | Select            |                     |   |  |  |
| Search f | for employee(s) |           |              |                                                                |                   |        |                   |                     |   |  |  |
|          | EE# T           | Last Name | ▼ First Name | Ŧ                                                              | Middle Initial    | Ŧ      | Status            | Organization Level  | T |  |  |
|          | 5               | Doel      | Janette      |                                                                |                   |        | Terminated        | 1 >> Officer        | - |  |  |
|          | 10              | Smith     | John         |                                                                |                   |        | Terminated        | 1 >> Office Wages   |   |  |  |
|          | 15              | Johnson   | Joe          |                                                                |                   |        | Active            | 1 >> Gross Wages    |   |  |  |
|          | 20              | Olson     | Mary         |                                                                |                   |        | Seasonal          | 1 >> Direct Labor   |   |  |  |
|          |                 |           |              |                                                                |                   |        | <b>T</b>          | 1 xx Correct Manage |   |  |  |

4. Search for the employee you want to create the separate check for, then click the check box next to their name, then click "Create Check(s) for Selected EEs":

 $\times$ 

| elect a | Check Typ | e         |   |            | Find a   | nd Select the E | mploye  | es to use when cre | eati | ng checks. One     | 3 |
|---------|-----------|-----------|---|------------|----------|-----------------|---------|--------------------|------|--------------------|---|
| legular |           |           |   | •          | check    | will be created | for eac | h Employee you se  | elec | rt.                |   |
|         |           |           |   |            | Check Cr | reation Options |         |                    |      |                    |   |
|         |           |           |   |            | 🗆 Standa | rd Hours: No    |         | Use this Template  |      |                    |   |
|         |           |           |   |            | Salary   | Pay: No         |         | Select             |      |                    | • |
| john    |           |           |   |            |          |                 |         |                    |      |                    |   |
|         | EE#       | Last Name | Ŧ | First Name | T        | Middle Initial  | Ŧ       | Status             | T    | Organization Level | Ŧ |
|         | 10        | Smith     |   | John       |          |                 |         | Terminated         |      | 1 >> Office Wages  |   |
|         | 15        | Johnson   |   | Joe        |          |                 |         | Active             |      | 1 >> Gross Wages   |   |
|         | 26        | Johnson   |   | John       |          |                 |         | Active             |      | 1 >> Officer       |   |
|         | 38        | Smithy    |   | Johnny     |          |                 |         | Active             |      | 1 >> Direct Labor  |   |
|         | 66        | John      |   | Smith      |          |                 |         | Active             |      | 1 >> Gross Vages   |   |

5. Now you have two checks for this employee:

|              | X                                | $\succ$ | ø             | Ő           |               | Past Due      |                  |                 |                 |                |
|--------------|----------------------------------|---------|---------------|-------------|---------------|---------------|------------------|-----------------|-----------------|----------------|
| Payroll 08/′ | 16/2019                          | -1 B    | atch 1 : 07/2 | 25/2019 - ( | 08/07/2       | 2019 Reg      | jular   -9998004 | 4   1 of 2      |                 |                |
| -            | EXPORT TO EXCEL ADD CHECK DELETE |         | DELETE CHE    | ick s       | Search Checks | Group By: Dep | artment Name     |                 |                 |                |
| ·i           | Туре                             | EE Code | Nan           | ne          | Seq           | Total Hrs     | Gross Pay        | E01 Hrs Regular | E01 Amt Regular | E02 Hrs Salary |
| ~            | R                                | 620     | Colboth, Al   |             | 1             | 0.00          | \$0.00           |                 |                 |                |
| Batch 1      | R                                | 625     | Dolnik, Alber | to          | 1             | 0.00          | \$0.00           |                 |                 |                |
| Bi-Weekly    | R                                | 700     | James, Jim    |             | 1             | 0.00          | \$0.00           |                 |                 |                |
|              | R                                | 630     | Moore, Ralph  | n E.        | 1             | 0.00          | \$0.00           |                 |                 |                |
|              | R                                | 72      | Slim, Jim     |             | 1             | 0.00          | \$1,000.00       |                 |                 | 0              |
|              | R                                | 38      | Smithy, John  | ny          | 1             | 0.00          | \$0.00           |                 |                 |                |
|              | R                                | 48      | Smoth, Bill J |             | 1             | 0.00          | \$0.00           |                 |                 |                |
|              | R                                | 615     | Velazquez, N  | lona        | 1             | 0.00          | \$0.00           |                 |                 |                |
|              | R                                | 40      | Afleck, Benn  | у           | 1             | 0.00          | \$0.00           |                 |                 |                |
|              | R                                | 66      | John, Smith   |             | 2             | 0.00          | \$0.00           |                 |                 |                |
|              | R                                | 88      | John, Smith   |             | 1             | 40.00         | \$400.00         | 40.00           | \$400.00        |                |

6. Enter the vacation hours on the separate check:

|              | ×      | $\times$   | ø              | Ö           |       | Past Du       | 0                |                 |                 |                  |                  |    |
|--------------|--------|------------|----------------|-------------|-------|---------------|------------------|-----------------|-----------------|------------------|------------------|----|
| Payroll 08/1 | 6/2019 | -1 B       | atch 1 : 07/2  | 25/2019 - ( | 08/07 | /2019 Re      | gular   -9998002 | 5   2 of 2      |                 |                  |                  |    |
| -            | EXPOR  | T TO EXCEL | ADD CHECK      | DELETE CH   | ECK   | Search Checks | Group By: De     | partment Name   |                 |                  |                  |    |
| ·i           | Туре   | EE Code    | Nam            | e           | Seq   | Total Hrs     | Gross Pay        | E01 Hrs Regular | E01 Amt Regular | E11 Hrs Vacation | E11 Amt Vacation |    |
| ~            | R      | 620        | Colboth, Al    |             | 1     | 0.00          | \$0.00           |                 |                 |                  |                  |    |
| Batch 1      | R      | 625        | Dolnik, Alber  | to          | 1     | 0.00          | \$0.00           |                 |                 |                  |                  |    |
| Bi-Weekly    | R      | 700        | James, Jim     |             | 1     | 0.00          | \$0.00           |                 |                 |                  |                  |    |
|              | R      | 630        | Moore, Ralph   | E.          | 1     | 0.00          | \$0.00           |                 |                 |                  |                  |    |
|              | R      | 72         | Slim, Jim      |             | 1     | 0.00          | \$1,000.00       |                 |                 |                  |                  | 0  |
|              | R      | 38         | Smithy, John   | ny          | 1     | 0.00          | \$0.00           |                 |                 |                  |                  |    |
|              | R      | 48         | Smoth, Bill J. |             | 1     | 0.00          | \$0.00           |                 |                 |                  |                  |    |
|              | R      | 615        | Velazquez, M   | lona        | 1     | 0.00          | \$0.00           |                 |                 |                  |                  |    |
|              | R      | 40         | Afleck, Benn   | ,           | 1     | 0.00          | \$0.00           |                 |                 |                  |                  |    |
|              | R      | 66         | John, Smith    |             | 2     | 40.00         | \$400.00         |                 |                 | 40.00            | \$400.0          | 00 |
|              | R      | 66         | John, Smith    |             | 1     | 40.00         | \$400.00         | 40.00           | \$400.00        |                  |                  |    |

7. Continue entering payroll as normal.